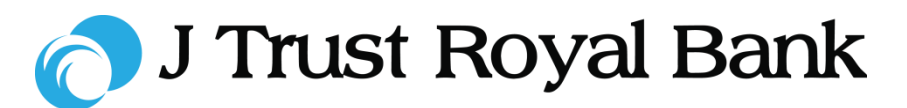

### **Quick Reference Guide**

# **JTR INTERNET BANKING**

Simple and easy banking at your fingertips, any time, any where

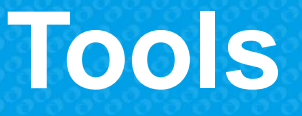

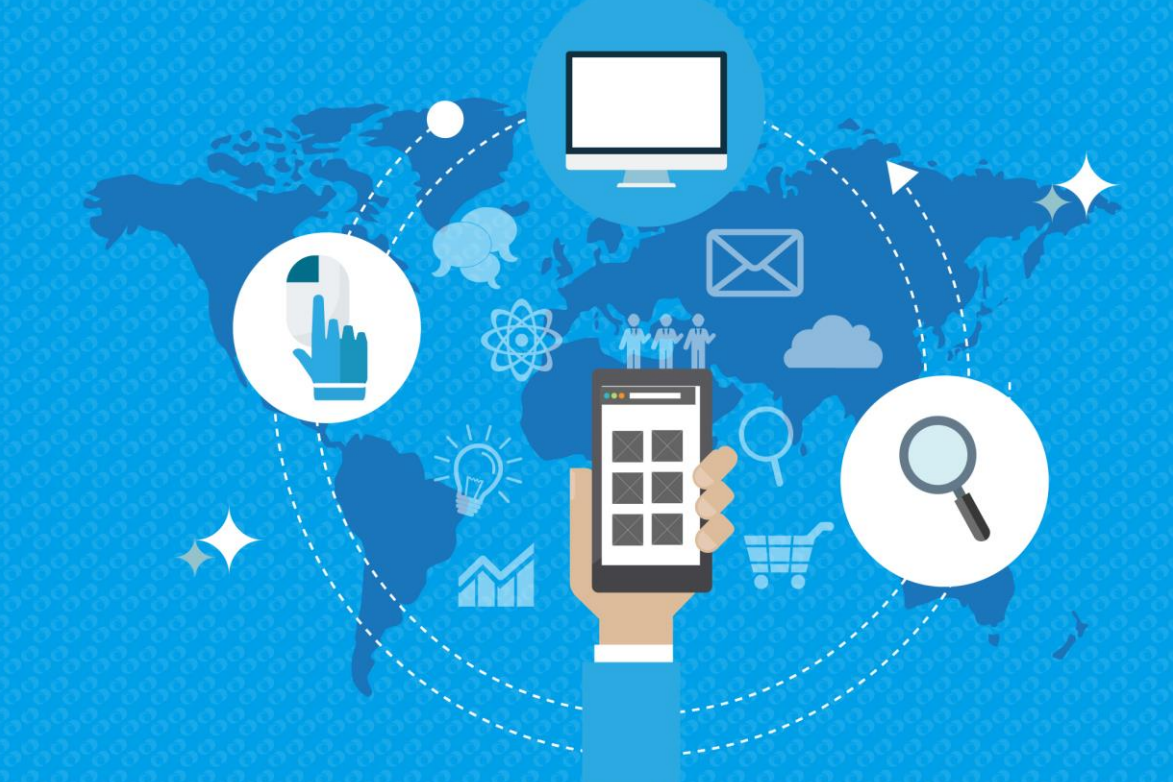

2019 All rights reserved

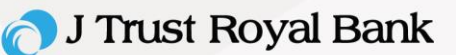

#### **Deposit Rate**

Step 1. You can view the deposit rates of different deposit product fetched from the core system.

- Access the Manage Menu.
- Select the **Deposit Rate** option to view the deposit product and rate offered by the bank.
- You can also select the contextual menu from Tools module by clicking the icon and select the **Deposit Rate** option.

| 😑 👌 J Trust Royal Bank                                                                                              | Track Transfer                                                      | Manage Request                                         | Q ⊠ <sup>0</sup> © |
|----------------------------------------------------------------------------------------------------|---------------------------------------------------------------------|--------------------------------------------------------|--------------------|
| Preference  Manage Alerts Alert Language Preferences Personal Preferences Modify Transaction Limits Change Password | Tools Deposit Rate Fx Rates Loan Calculator Deposit Rate Calculator | MailBox<br>> Inbox<br>> Sent<br>> Archive<br>> Compose |                    |
| Deposit Rate Calculator                                                                                             | FX Rates                                                            | E Loan Calculator                                      | Deposit Rates      |

#### Deposit Rates

| Product Name                      | Tenure | Upto<br>Amount  | Currency | Rate (%) |
|-----------------------------------|--------|-----------------|----------|----------|
| Fixed Deposits Customers KHR      | 30D    | 100000          | KHR      | 5        |
| Fixed Deposits Customers KHR      | 365D   | 1000000         | KHR      | 8        |
| Fixed Deposits Customers KHR      | 365D   | 100000          | KHR      | 7        |
| Fixed Deposits Customers KHR      | 30D    | 1000000         | KHR      | 7        |
| Fixed Deposits from Customers USD | 365D   | 1000000         | USD      | 6.25     |
| Fixed Deposits from Customers USD | 365D   | 10000           | USD      | 5        |
| Fixed Deposits from Customers USD | 30D    | 10000           | USD      | 4        |
| Fixed Deposits from Customers USD | 30D    | 1000000         | USD      | 5        |
| Term Deposit Account              | 6M     | 999999999999999 | USD      | 6        |
| Term Deposit Account              | 3M     | 999999999999999 | USD      | 4        |
|                                   |        |                 |          |          |

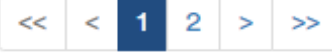

Displaying 1 - 10 of 12

#### 🔿 J Trust Royal Bank

#### **Deposit Rate Calculator**

Step 1. You can start a Deposit Rate Calculation with the following steps.

- · Access the Manage Menu.
- Select the **Deposit Rate Calculator**.
- Complete the mandatory fields.
- Click Calculate, your calculation will display underneath for your consideration.
- You can also select the contextual menu from Tools module by clicking the icon and select the **Deposit Rate Calculator** option.

| reference<br>• Manage Alerts<br>• Alert Language Preferences<br>• Personal Preferences<br>• Modify Transaction Limits<br>• Change Password | Tools  Deposit Rate Fx Rates Loan Calculator Deposit Rate Calculator | MailBox<br>> Inbox<br>> Sent<br>> Archive<br>> Compose |                 |              |
|----------------------------------------------------------------------------------------------------|----------------------------------------------------------------------|--------------------------------------------------------|-----------------|--------------|
| Deposit Rate Calculator                                                                                                    | FX Rates                                                             | Loan Calculator                                        |                 | Deposit Rate |
| Deposit Rate Calcula                                                                                                    | tor                                                                  |                                                        |                 |              |
| Note: The upper tenor range                                                                                                    | is used in calculating the interest amou                             | nt & maturity amount for the                           | inputted amount |              |
| Deposit Type *                                                                                                    | Select                                                               |                                                        |                 | •            |
| Currency *                                                                                                    | Select                                                               |                                                        |                 | •            |
| Deposit Tenor                                                                                                    | Select                                                               |                                                        |                 | •            |
| Frequency *                                                                                                    | Select                                                               |                                                        |                 | •            |
| Amount *                                                                                                    |                                                                      |                                                        |                 |              |
| Please make sure to fill in all                                                                                                    | fields with <b>*</b> .                                               |                                                        | Calcul          | ate          |

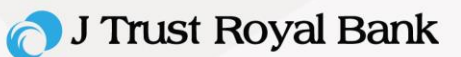

#### **Foreign Exchange Rate**

Step 1. You can view the Foreign Currency exchange rates fetched from the system.

- Access the Manage Menu .
- Select the **Fx Rates** option to view the Fx rate offered by the bank.
- You can also select the contextual menu from Tools module by clicking the icon and select the FX Rates option.

| ≡ 👌 J Trust Royal Bank                                                                                                    | Track Transfer                                                                                                    | Manage Request                                         | Q ⊠ <sup>0</sup> © |
|----------------------------------------------------------------------------------------------------|----------------------------------------------------------------------------------------------------|--------------------------------------------------------|--------------------|
| Preference <ul> <li>Manage Alerts</li> <li>Alert Language Preferences</li> <li>Personal Preferences</li> <li>Modify Transaction Limits</li> <li>Change Password</li> </ul> | Tools         > Deposit Rate Calculator         > Fx Rates         > Loan Calculator         > Deposit Rate Calculator | MailBox<br>> Inbox<br>> Sent<br>> Archive<br>> Compose |                    |
| Deposit Rate Calculator                                                                                                    | FX Rates                                                                                                    | Loan Calculator                                        | Deposit Rates      |

| FX Rates |                      |          |                       |
|----------|----------------------|----------|-----------------------|
| Currency | Currency Description | Buy Rate | Sell Rate             |
| EUR      | EURO                 | 1.25     | 1.29                  |
| GBP      | POUND STERLING       | 1.25     | 1.29                  |
| KHR      | CAMBODIA RIEL        | 1.25     | 1.29                  |
| NGN      | NIGERIA NAIRA        | 1.25     | 1.29                  |
|          |                      | C        | Displaying 1 - 4 of 4 |

#### 🔿 J Trust Royal Bank

#### **Loan Calculator**

Step 1. You can start a Loan Calculation with the following steps.

- Access the Manage Menu .
- Select the Loan Calculator.
- Complete the mandatory fields.
- Click **Calculate**, your calculation will display underneath for your consideration.
- You can also select the contextual menu from Tools module by clicking the icon and select the **Loan Calculator** option.

| 😑 👩 J Trust Royal Bank                                                                                                   | Track Transfe                                                        | er Manage Request                                      | ० ⊠ 0         |
|----------------------------------------------------------------------------------------------------|----------------------------------------------------------------------|--------------------------------------------------------|---------------|
| Preference   Manage Alerts  Alert Language Preferences  Personal Preferences  Modify Transaction Limits  Change Password | Tools  Deposit Rate Fr Rates Loan Calculator Deposit Rate Calculator | MailBox<br>> Inbox<br>> Sent<br>> Archive<br>> Compose |               |
| Deposit Rate Calculator                                                                                                  | FX Rates                                                             | Loan Calculator                                        | Deposit Rates |
|                                                                                                    |                                                                      |                                                        | _             |
| Loan Calculator                                                                                                    |                                                                      |                                                        |               |
| Loan Amount *                                                                                                    |                                                                      |                                                        |               |
| Interest Rate *                                                                                                    |                                                                      |                                                        | %             |
| Loan Term *                                                                                                    |                                                                      |                                                        | months        |
| Calculation Method *                                                                                                    |                                                                      | Fixed EMI                                              | ~             |
|                                                                                                    |                                                                      |                                                        | Calculate     |

#### 🔿 J Trust Royal Bank

#### Loan Calculator – Fixed EMI

Step 2. Once Calculate has been clicked, the result gets displayed.

If your chosen calculation method is 'Fixed EMI', then the Instalment Amount remains the same for the entire tenor.

| Installment<br>Month | Principal<br>Amount | Interest<br>Amount | Installment<br>Amount | Outstanding<br>Principal |
|----------------------|---------------------|--------------------|-----------------------|--------------------------|
| JUL-2019             | 3,292.67            | 83.33              | 3,376.00              | 10,000.00                |
| AUG-2019             | 3,320.11            | 55.89              | 3,376.00              | 6,707.33                 |
| SEP-2019             | 3,387.22            | 28.23              | 3,348.34              | 3,387.22                 |

## Loan Calculator – Fixed Principal

Step 3. If your chosen calculation method is 'Fixed Principal', then the Principal Amount remains same for the entire tenor.

| Installment<br>Month | Principal<br>Amount | Interest<br>Amount | Installment<br>Amount | Outstanding<br>Principal |
|----------------------|---------------------|--------------------|-----------------------|--------------------------|
| JUL-2019             | 3,333.00            | 83.33              | 3,416.33              | 10,000.00                |
| AUG-2019             | 3,333.00            | 55.56              | 3,388.56              | 6,667.00                 |
| SEP-2019             | 3,334.00            | 27.78              | 3,360.78              | 3,334.00                 |